# MyCareNet: Medico-Administratieve Documenten MC43 – Verzenden van een aanvraag specifiek technische verstrekkingen

# Procedure

- **4** Ik moet een aanvraag tot het bekomen van specifiek technische verstrekkingen verzenden:
  - o Plaatsen van en toezicht op perfusie (intraveneus of subcutaan)
  - o Toedienen van en toezicht op parenterale voeding

## Opmerkingen

• Een aanvraag van specifiek technische verstrekking mag niet vooraf worden verzonden.

*Voorbeeld: De aanvraag start op 15/08. Ik mag de aanvraag via MyCareNet slechts verzenden vanaf 15/08.* 

• De 10 dagen regel is ook van toepassing op de aanvraag tot specifiek technische verstrekking.

*Voorbeeld: De aanvraag start op 15/08. Ik mag de aanvraag via MyCareNet versturen ten vroegste op 15/08 en ten laatste op 24/08.* 

- Een aanvraag tot specifiek technische verstrekking is maximum 3 maanden geldig.
- Het zorgenplan moet worden bijgehouden in het verpleegdossier.
- Verzendprocedure
  - Kijk de verzekerbaarheid van de patiënt na: Patiënt > Historiek > Knop "MyCareNet"
  - Verzenden van de aanvraag tot specifiek technische zorgen:
    - Patiënt > Documenten > Specifieke zorgen >Knop "Nieuw"
    - Vul het document in
    - Klik op de knop "Opslaan"
    - Klik op de knop "afdrukken" voor een schermafdruk, kijk het document na of alles goed is ingebracht en klik dan op "Afsluiten"
    - Klik op de knop "Verzenden MyCareNet" en bevestig het verzenden (+ PIN code)

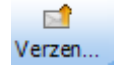

 Lees de MyCareNet Inbox en vergewis u ervan dat u het ontvangstbewijs (430001) hebt ontvangen

# **MyCareNet: Medico-Administratieve Documenten** MC43 – Beheer v/d berichten (specifiek tech. zorgen)

# Boodschap 430001

| Туре                                             | Unie |           |
|--------------------------------------------------|------|-----------|
| 430001 Specifieke verstrekkingen : verzendbewijs |      | Afbeelden |

### o Automatisch bericht

Het systeem meldt u dat de aanvraag correct werd verstuurd.

Wanneer u een aanvraag tot specifiek technische zorgen verstuurd zal al na enkele seconden dit bericht in uw Inbox te lezen zijn.

### o Reactie van u

Niets doen maar wel regelmatig uw Inbox nakijken tot het bekomen van het bericht van aanvaarding (891000).

## Boodschap 891000

| Туре                                               | Unie      |
|----------------------------------------------------|-----------|
| 891000 Specifieke verstrekkingen : ontvangstbewijs | Afbeelden |

#### o Beslissing van de adviserend geneesheer

Uw aanvraag tot specifiek technische zorgen is aanvaard.

#### o Reactie van u

Niets doen.

Soft33 registreert automatisch in de aanvraag het referentie nummer van de mutualiteit.

# Boodschap 430000

| Туре   |                                                           | Unie |           |
|--------|-----------------------------------------------------------|------|-----------|
| 430000 | Specifieke verstrekkingen : mededeling van foute aanvraag |      | Afbeelden |

#### o Automatisch bericht

Uw aanvraag is fout en bijgevolg niet aanvaard.

### o Reactie van U

- Klik op de knop "Afbeelden"
- Om de reden van weigering te kennen klik op de onderlijnde foutcode (indien deze bestaat).

Voorbeeld: Patiënt niet aangesloten, ...

• <u>Neem contact op met de betrokken mutualiteit</u> en stuur de gecorrigeerde aanvraag weer op.